Wydział Ekonomii i Zarządzania,

Wydział Humanistyczny,

Wydział Pedagogiki, Socjologii i Nauk o Zdrowiu.

W tym roku akademickim do wydziałów pozbawionych barier architektonicznych dołączył też Wydział Elektrotechniki, Informatyki i Telekomunikacji.

Uniwersytet Zielonogórski jest dostępny nie tylko dla osób niepełnosprawnych ruchowo, wprowadza też ułatwienia dla studentów niedosłyszacych - prawie wszystkie duże sale górskim dba pełnomocnik rektora ds. studentów niepełnowykładowe zostały wyposażone w pętle induktofoniczne sprawnych dr Marcin Garbat i Rada Studentów Niepełnoułatwiające osobom niedosłyszącym uczestnictwo w wykła- sprawnych UZ. dach.

Nie tylko budynki dydaktyczne są sukcesywnie pozbawiane barier architektonicznych. Studenci niepełnosprawni ruchowo mogą zamieszkać w dwóch akademikach: we Wcześniaku (Kampus B) i w SBM (Kampus A).

Na UZ studiuje ponad 400 studentów niepełnosprawnych, a ich liczba z roku na rok rośnie.

O sprawy niepełnosprawnych na Uniwersytecie Zielono-

## SKEP *jako* PEŁNOTEKSTOWA BAZA PUBLIKACJI AUTORÓW Z UNIWERSYTETU ZIELONOGÓRSKIEGO

## Beata Mirkiewicz

Biblioteka Uniwersytetu Zielonogórskiego

Baza SKEP (System Komputerowej Ewidencji Publikacji) znana jest autorom z Uniwersytetu Zielonogórskiego głównie jako baza bibliograficzna, dokumentująca dorobek naukowy pracowników i doktorantów uczelni. Dane

do bazy wprowadzane są od momentu powstania Uniwersytetu Zielonogórskiego, a więc od 2001 r. (wcześniej, od 2000 r., system działał na byłej Politechnice Zielonogórskiej). Obecnie baza zawiera prawie 39 tys. opisów publikacji autorów związanych z UZ i jest jedną z większych tego typu baz na polskich uczelniach.

Warto przypomnieć, że SKEP daje autorom możliwość deponowania w bazie własnych prac w pełnym tekście.

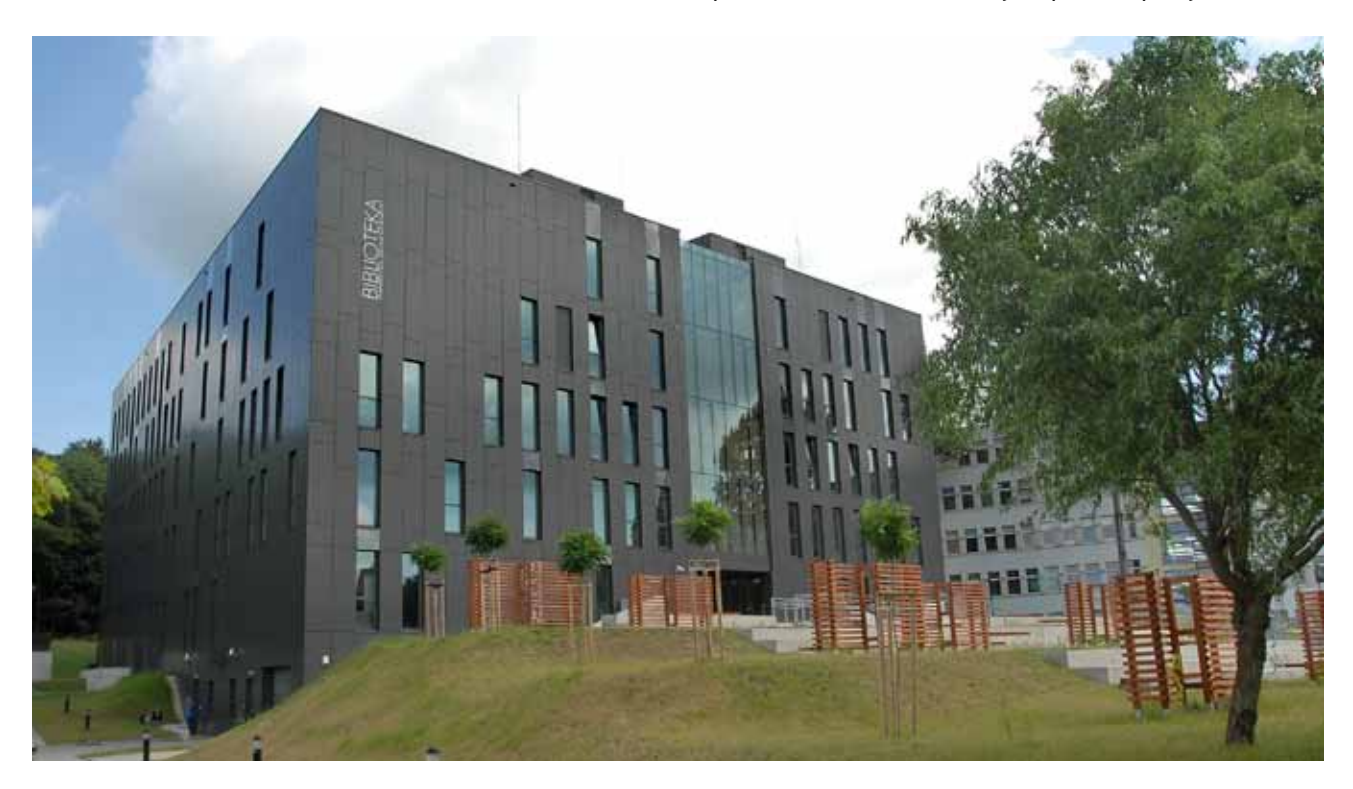

UNIWERSYTET ZIELONOGÓRSKI Nr 9/1 (211-212) grudzień 2013 / styczeń 2014

Taka funkcja znacznie ułatwia studentom dotarcie do prac wykładowców, pozwala także na propagowanie dorobku naukowego w internecie. Umieszczanie pełnych tekstów w bazie SKEP jest też sposobem elektronicznej autoarchiwizacji dorobku i gwarantuje długotrwałe zabezpieczenie dokumentów (linkowanie tekstów elektronicznych przy opisach publikacji w SKEP-ie nie zapewnia ich archiwizacji).

## Jak opublikować swój tekst w bazie SKEP?

Każdy autor może w prosty sposób zrobić to samodzielnie. Dokładne wskazówki znajdują się na stronie domowej SKEP-u w zakładce **Przesyłanie plików źródłowych / Pytania i odpowiedzi**.

## Wskażmy tutaj najważniejsze kroki:

- Artykuł/tekst, który chcemy dołączyć do bazy musi najpierw posiadać w SKEP-ie opis bibliograficzny sporządzony przez pracowników Biblioteki UZ. Dopiero do tego opisu, widocznego na stronie www, można dodać plik z publikacją.
- Każdy autor dodający swoją publikację do bazy powinien posiadać własne konto dostępowe SKEP oraz aktywny moduł SKEP-PLIKI. Należy w tej sprawie zgłosić się do administratora Państwa danych w systemie PERS.
- Na dysku komputera zapisać należy plik (najlepiej w formacje pdf o maksymalnej wielkości 10 MB; mogą to być także mniejsze pliki - do 4 - o łącznej wielkości 10 MB), który chcemy dołączyć do bazy.
- Przy pomocy własnego loginu i hasła logujemy się do swojego konta dostępowego na podstronie Przesyłanie plików źródłowych.
- System przekieruje nas do spisu wszystkich naszych publikacji dostępnych w bazie. Przy opisie bibliograficznym każdej publikacji pojawi się zielony napis Prześlij pliki (rys. 1).

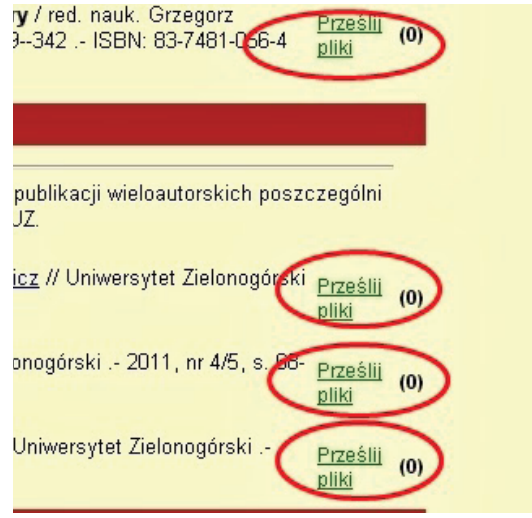

\_RYSUNEK 1

6. Wybieramy opis publikacji, do której chcemy dołączyć plik i korzystamy z zielonego przycisku. Odnajdujemy odpowiedni plik na dysku naszego komputera. Na formatce wstawiania pliku możemy też umieścić/zmienić opis naszego materiału - będzie on widoczny na stronie www (warto tu wpisać nazwisko oraz fragment tytułu artykułu). Kończymy czynność, uaktywniając przycisk Załaduj plik do bazy danych (rys. 2).

|               |                              | wybiera           | imy plik z dysku kon |
|---------------|------------------------------|-------------------|----------------------|
| Wybierz plik: | Wybierz plik                 | Nie wybrano pliku | możemy zmienie       |
| stronie WWW   | kompletny tekst publikacji < |                   | on na stronie wy     |

Od tego momentu czytelnicy mogą pobierać plik z tekstem artykułu/rozdziału. W jaki sposób? Na spisie publikacji autora na stronie www przy opisie bibliograficznym pojawi się przycisk **Pobierz pliki źródłowe**, który pozwoli każdej zainteresowanej osobie załadować na dysk komputera wybrany plik z konkretnym tekstem (rys.3).

| u (NOx) na podstawie danych eksploatacyjnych rzeczywistego obiektu p<br>ityka, Kontrola - 2009, nr 7, s. 461463 : bibliogr., rys., tab., wykr., summ.<br>ision, combined heat and power plant, elektrocieptownia Zielona Góra, linear re |  |
|----------------------------------------------------------------------------------------------------|--|
| ch koszyka sklepowego / ###################################                                                                                                    |  |
| ności w danych /<br>1713 bibliogr., tab., wykr. <u>BibTeX</u> (pkt. 4)                                                                                                    |  |
| RYSUNEK 3                                                                                                    |  |

Kliknięcie na przycisk przenosi na podstronę zdeponowanej publikacji, skąd już bezpośrednio można pobrać plik dołączony do bazy. Wystarczy kliknąć na nazwę pliku (rys. 4).

zwesk | Raporty | Przesylanie bilków źródłowych | Kalegorie esiadniec naukowych | oszyka sklepowego / Marco III // Przegląd Telekomunik –716 : bibliogr., rys., tab. <u>BibTeX</u> (pkt. 4)

Opis Rozmiar (w baj kompletry taket nublikarij 234 RYSUNEK 4

Przed ewentualnym opublikowaniem artykułu/rozdziału monografii w bazie SKEP autor powinien upewnić się, czy ma prawo do umieszczenia w Internecie wydanych wcześniej prac. Należy sprawdzić, jaka umowa została podpisana z wydawcą i czy zezwala ona na umieszczenie tekstu w bazie. Jeśli nie jest to dla autora jasne, najlepiej zapytać wydawcę (np. pocztą e-mailową) o zgodę na autoarchiwizację pracy w bazie uczelnianej

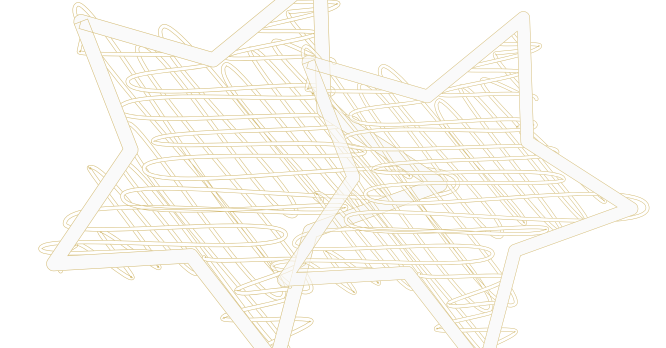

UNIWERSYTET ZIELONOGÓRSKI Nr 9/1 (217-212) grudzień 2013 Augzeń 2014